## HP Photosmart 7400 series מדריך עזר עבור

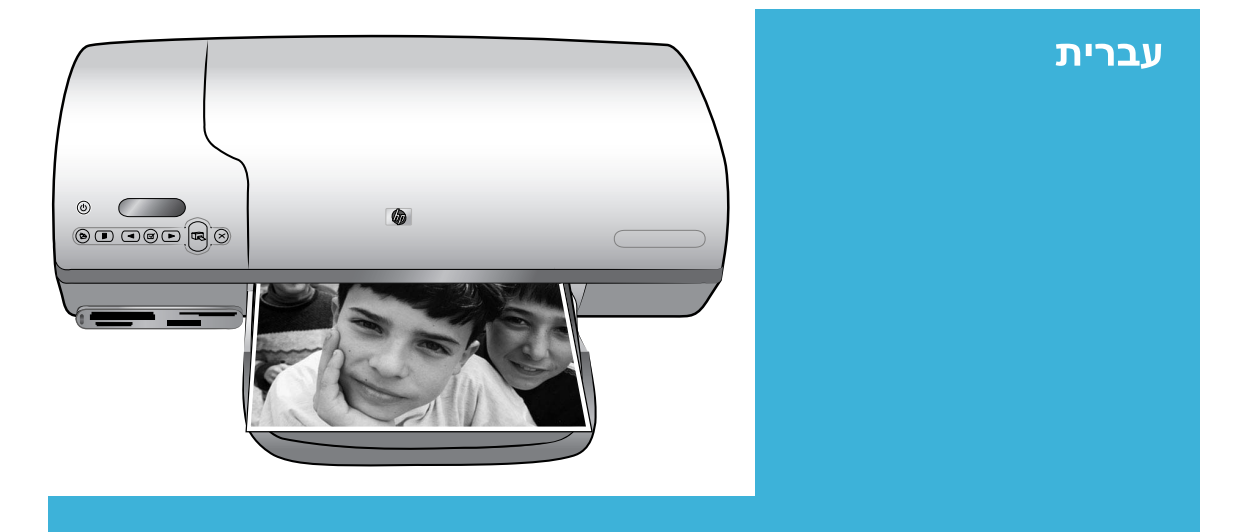

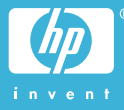

#### מידע על זכויות יוצרים

© Copyright 2004 Hewlett-Packard Development Company, L.P. המידע הכלול במסמך זה נתון לשינויים ללא הודעה מוקדמת. אין לשכפל, לעבד או לתרגם מבלי לקבל רשות מראש בכתב, אלא כפי שמתירים זאת חוקי זכויות היוצרים.

#### הודעה

האחריות הבלעדית למוצרים ולשירותים של HP מפורטת בהצהרת האחריות המפורשת הנלווית לאותם מוצרים ושירותים. אין לפרש דבר מן האמור במסמך זה כהענקת אחריות נוספת. חברת HP לא תישא באחריות לשגיאות או השמטות מסיבות טכניות או בעקבות עריכה.

חברת Hewlett-Packard Company לא תישא באחריות לנזק מקרי או תוצאתי שיתרחש בהקשר עם או כתוצאה מהאספקה של מסמך זה ושל התוכנית שהוא מתאר, הביצועים שלהם או השימוש בהם.

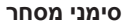

HP, הלוגו של HP ו-Photosmart הם רכוש Hewlett-Packard Development Company, L.P.

הלוגו של Secure Digital הוא סימן מסחר של SD Association.

Microsoft ו-Microsoft הם סימני מסחר רשומים של Microsoft Corporation. רבומים של CF .CompactFlash והלוגו של CF הם

סימני מסחר של CompactFlash Association (CFA).

Memory Stick Duo ,Memory Stick, Memory Stick I Memory Stick PRO - Memory Stick PRO Duo DRO Duo הם סימני מסחר או סימני מסחר Sony Corporation הוא סימן מסחר של MultiMediaCard מגרמניה Infineon Technologies AG

והוא מעוגן ברישיון ל-MultiMediaCard (MMCA.

Microdrive הוא סימן מסחר של Microdrive Global Storage Technologies.

SmartMedia הוא סימן מסחר של Toshiba Corporation.

Fuji אוא סימן מסחר של xD-Picture Card Toshiba ,Photo Film Co., Ltd. Olympus Optical Co.,-ו Corporation .Ltd.

> Mac, הלוגו של Mac ו-Mac הם סימני מסחר רשומים של Apple Computer, Inc.

מותגים אחרים והמוצרים שלהם הם סימני מסחר או סימני מסחר רשומים של בעליהם המתאימים.

> התוכנה המוטבעת במדפסת מבוססת בחלקה על העבודה של Independent JPEG Group.

זכויות היוצרים על תצלומים מסוימים המופיעים במסמך זה שמורות לבעליהן המקוריים.

#### מספר זיהוי הדגם למטרות רגולציה: SDGOA-0401

למטרות זיהוי רגולטורי, הוקצה למוצר שברשותך מספר דגם רגולטורי. מספר הדגם הרגולטורי של המוצר שברשותך הוא SDGOA-0401. אין לטעות בין מספר רגולטורי זה לבין השם השיווקי (מדפסת Photosmart 7400 series (Q3409A) או מספר המוצר (Q3409A).

#### מידע בנושא בטיחות

בעת השימוש במוצר זה, נקוט תמיד באמצעי הזהירות הבסיסיים כדי להפחית את הסיכון של פציעה עקב שריפה או התחשמלות.

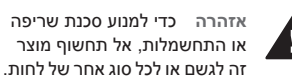

- קרא והבן את כל ההוראות במ*דריך* ההתקנה של מדפסת HP Photosmart 7400.
- השתמש אך ורק בשקע חשמל מוארק בעת חיבור היחידה למקור חשמל. אם אינך יודע אם השקע מוארק, בדוק זאת בעזרת טכנאי מוסמך.
  - שים לב לכל האזהרות וההוראות המסומנות על המוצר.
- לפני ניקוי המוצר, נתק אותו משקעים בקיר.
- אל תתקין מוצר זה ואל תשתמש בו בקרבת מים או כאשר אתה רטוב.
- התקן את המוצר בצורה בטוחה על משטח יציב.
- התקן את המוצר במיקום מוגן, שבו אין אפשרות שמישהו ידרוך על הכבל, ייתקל בו וימעד, או שהכבל יינזק.
- אם המוצר אינו פועל באופן תקין, עיין במידע לגבי פתרון תקלות במערכת העזרה על המסך של מדפסת HP Photosmart.
- בתוך התקן זה לא קיימים חלקים לטיפול המשתמש. פנה לשירות על-ידי צוות שירות מוסמך.
- השתמש במוצר באזור מאוורר היטב.

.

## תוכן עניינים

| 2  | ברוכים הבאים                                      | 1 |
|----|---------------------------------------------------|---|
| 2  | איתור מידע נוסף                                   |   |
| 2  | תכולת האריזה                                      |   |
| 3  | חלקי המדפסת                                       |   |
| 4  | <br>מידע על סוגי נייר                             |   |
| 7  | מידע על מחסניות ההדפסה                            |   |
| 10 | השימוש בכרטיסי זיכרון                             |   |
| 10 | תבניות קובץ נתמכות                                |   |
| 10 | הכנסת כרטיסי זיכרון                               |   |
| 11 | הצגת התצלומים במסך המחשב                          |   |
| 12 | הדפסה באמצעות המדפסת החדשה                        | 2 |
| 12 | הדפסה ללא המחשב                                   |   |
| 12 | הפעלה מהירה                                       |   |
| 14 | בחירת תצלומים להדפסה                              |   |
| 15 | הדפסת התצלומים                                    |   |
| 15 | התחברות                                           |   |
| 15 | חיבור המדפסת למחשב                                |   |
| 15 | שמירת תצלומים למחשב                               |   |
| 16 | HP Instant Share התחברות לאנשים אחרים באמצעות     |   |
| 16 | הדפסה באמצעות מחשב                                |   |
| 18 | עדכון תוכנת המדפסת                                |   |
| 19 | התקנת התוכנה                                      | 3 |
| 21 | תמיכה ואחריות.                                    | 4 |
| 21 | שירות הלקוחות של HP                               |   |
| 23 | הצהרת אחריות מוגבלת                               |   |
| 24 | מפרט                                              | 5 |
| 24 | דרישות המערכת                                     |   |
| 24 | מפרט המדפסת                                       |   |
| 27 | הצהרות לגבי איכות הסביבה                          |   |
| 27 | שמירה על איכות הסביבה                             |   |
| 27 | ייצור אוזוו                                       |   |
| 27 | צריכת אנרגיה                                      |   |
| 27 | שימוש בנייר                                       |   |
| 27 | י בייס –-<br>חלקי פלסטיק                          |   |
| 27 | דפו נתונים בדבר בנויםות תומבים                    |   |
|    |                                                   |   |
| 27 | רפ נוזנים ברבו בס הווני הונוי ם<br>תוכנית מיחזוך. |   |

# ברוכים הבאים 1

תודה שרכשת מדפסת HP Photosmart 7400 series! באמצעות המדפסת תוכל להדפיס תצלומים מרהיבים ולשמור תצלומים במחשב.

מדריך זה, בעיקרו, מסביר כיצד לבצע הדפסה מבלי לחבר את המדפסת למחשב. כדי ללמוד כיצד להדפיס מהמחשב, התקן את תוכנת המדפסת ועיין במערכת העזרה על-המסך. לסקירה על אופן השימוש במחשב ובמדפסת ביחד, ראה הדפסה באמצעות מחשב.

### איתור מידע נוסף

התיעוד הבא מצורף למדפסת שברשותך:

- מדריך התקנה מדריך ההתקנה למדפסת HP Photosmart 7400 series כולל הוראות
   מהירות וקלות שיסייעו לך להכין את המדפסת לפעולה.
- המדריך למשתמש המדריך למשתמש במדפסת HP Photosmart 7400 series מתאר את המאפיינים הבסיסיים של המדפסת, מסביר כיצד להשתמש בה מבלי לחבר אותה למחשב וכולל מידע על פתרון בעיות חומרה. מדריך זה זמין במתכונת מקוונת בתקליטור User's Guide (המדריך למשתמש).
- מדריך עזר חוברת זו היא מדריך העזר למדפסת HP Photosmart 7400 series. החוברת כוללת מידע בסיסי על המדפסת, ובכלל זה התקנה והפעלה, תמיכה טכנית ואחריות. לקבלת הוראות מפורטות, עיין במדריך למשתמש.
- אערכת העזרה של מדפסות HP Photosmart מערכת העזרה על-המסך של מדפסות HP המערכת העזרה על-המסך של מדפסות Photosmart
   אתארת את אופן השימוש במדפסת עם המחשב, ומכילה מידע לפתרון תקלות בתוכנה.

לאחר התקנת תוכנת המדפסת במחשב, תוכל לעיין במערכת העזרה על-המסך בדרכים הבאות:

- Windows XP מתפריט התחל, בחר בפריט תוכניות (במערכת Windows XP), בחר בפריט Windows PC
   Photosmart 320, 370, 7400, 7800, 8100, 8400, 8700 Series < HP < ...</li>
   Photosmart Help <</li>
  - HP < Library ולאחר מכן בחר את Finder- ב-Mac Help < Help : Adcintosh</li>
     Photosmart Printer Help for Macintosh

## תכולת האריזה

- HP Photosmart 7400 series מדפסת
- HP Photosmart 7400 series מדריך התקנה למדפסת
  - HP Photosmart 7400 series מדריך עזר למדפסת
- תקליטור תוכנת המדפסת HP Photosmart 7400 series (במדינות/אזורים מסוימים ייתכן שנכלל יותר מתקליטור אחד)
  - תקליטור המדריך למשתמש
    - מחסנית תצלומים
    - מגן מחסנית הדפסה
  - שקית אחסון של נייר תצלומים 🔹
    - נייר לדוגמה
  - מחסניות להדפסה בשלושה צבעים ולהדפסת תצלומים
    - ספק כוח

הערה התכולה עשויה להשתנות בהתאם למדינה/אזור.

## חלקי המדפסת

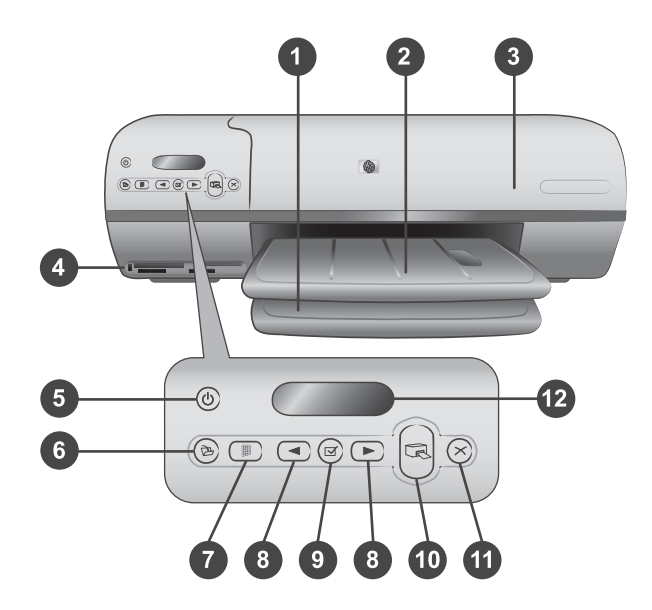

1. מגש קלט במגש זה יש לטעון נייר.

2. **מגש פלט** לאחר ההדפסה, יש להוציא את התצלומים והמסמכים ממגש זה. לצורך איסוף נייר גדול יותר במגש, יש למשוך את מאריך המגש החוצה.

 מכסה עליון הרם את המכסה העליון לצורך גישה למחסנית התצלומים, למחסניות ההדפסה ולגובל רוחב הנייר.

 4. חריצים לכרטיסי זיכרון להכנסה של כרטיסי זיכרון. לקבלת מידע נוסף על החריצים לכרטיסי זיכרון, ראה השימוש בכרטיסי זיכרון.

5. **נורית הפעלה** לחץ כדי להפעיל או לכבות את המדפסת. נורית ההפעלה מעדכנת אותך כדלקמן: ירוק (המדפסת פועלת), ירוק/מהבהב (המדפסת עסוקה), אדום/מהבהב (דרושה התערבות המשתמש).

.6. שמירה חץ על לחצן זה כדי לשמור את התצלומים שלך במחשב המחובר למדפסת.

7. אינדקס הדפסה לחץ על לחצן זה כדי להדפיס אינדקס תצלומים של כל התצלומים השמורים בכרטיס זיכרון. ראה הפעלה מהירה.

8. בחר תצלומים 🏲 או 📥 לגלילה בין תצלומים השמורים בכרטיס זיכרון.

9. **בחר תצלומים ∑** לחץ על לחצן זה כדי לבחור במספר המוצג מאינדקס התצלומים לצורך הדפסת התצלום הרלוונטי, או כדי לבטל את הבחירה בו.

.10. **הדפסה** להדפסת התצלומים שנבחרו.

.11. ביטול לביטול עבודת ההדפסה הנוכחית.

12. **מסך המדפסת** להצגת מספרי אינדקס התצלומים, מצב בחירת התצלומים, מצב הנייר ומצב מחסניות ההדפסה.

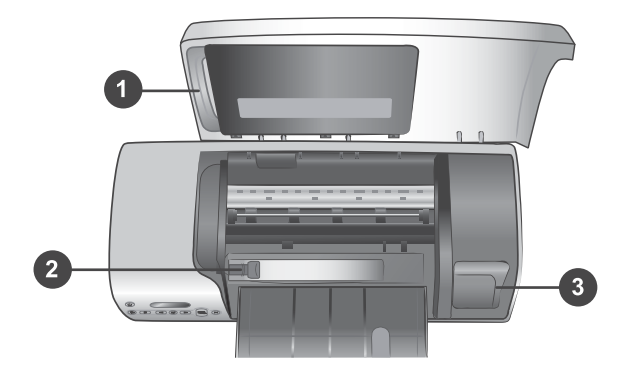

 מחסנית תצלומים טען במחסנית זו נייר תצלומים בגודל 10x15 ס"מ עם לשונית בגודל 1.25 ס"מ, נייר תצלומים בגודל 10x15 ס"מ ללא לשונית או חומרי הדפסה קטנים אחרים, והכנס את המחסנית למגש הקלט לצורך הדפסה.

2. גובל רוחב הנייר כוונן גובל זה בהתאם לרוחבי נייר שונים.

3. אזור האחסון של מחסניות ההדפסה הכנס מחסניות הדפסה שאינן בשימוש למגן מחסניות ההדפסה שאינן בשימוש למגן מחסניות ההדפסה שצורף למדפסת ואחסן אותן כאן כדי למנוע את התייבשותן.

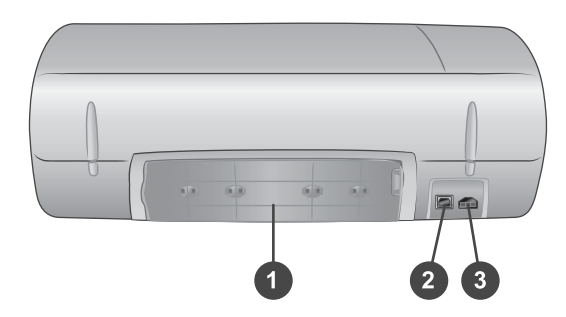

1. דלת גישה אחורית פתח דלת זו כדי לשחרר חסימות נייר. פתח דלת זו כדי לשחרר חסימות נייר.

- 2. יציאת USB לחיבור המחשב למדפסת.
- 3. יציאת כבל החשמל לחיבור כבל החשמל למדפסת.

## מידע על סוגי נייר

לקבלת תוצאות הדפסה מיטביות, בחר מבין הסוגים הבאים של נייר תצלומים באיכות גבוהה של HP:

| כדי להדפיס                                                       | השתמש בנייר זה                                                        |
|------------------------------------------------------------------|-----------------------------------------------------------------------|
| תדפיסים והגדלות עמידים באיכות גבוהה                              | נייר HP Premium Plus Photo Paper (נייר<br>תצלומים באיכות מעולה של HP) |
|                                                                  | (ידוע גם כנייר תצלומים Colorfast במדינות/<br>אזורים מסוימים)          |
| תמונות ברזולוציה בינונית עד גבוהה מסורקים<br>וממצלמות דיגיטליות. | נייר תצלומים HP Premium Photo Paper (נייר תצלומים<br>איכותי של HP)    |

| _ |   |   | _ |
|---|---|---|---|
| _ | U | m |   |
|   |   |   |   |
|   |   |   |   |

| כדי להדפיס                                     | השתמש בנייר זה                                                                                         |
|------------------------------------------------|----------------------------------------------------------------------------------------------------|
| תצלומים יומיומיים ועסקיים                      | HP Photo Paper (נייר תצלומים של HP)<br>HP Everyday Photo Paper (נייר תצלומים<br>של HP להדפסה יומיומית) |
| מסמכי טקסט, גירסאות טיוטה, עמודי ניסיון ויישור | נייר הזרקת דיו) HP Premium Inkjet Paper<br>איכותי של HP)                                               |

עצות לטעינת נייר:

- ניתן להדפיס תצלומים ומסמכים על מגוון רב של גודלי נייר, החל ב-76x127 מ"מ ועד 216x356 מ"מ ועד ממרט.
   מ"מ, וכן על נייר באנרים ברוחב 216 מ"מ. למידע על גדלים וסוגים מסוימים של נייר, ראה מפרט.
  - לפני טעינת הנייר, הסט את גובל רוחב הנייר החוצה, כדי לאפשר את הנחת הנייר.
  - טען סוג נייר וגודל נייר אחד בלבד באותה עת. אל תערבב סוגים וגדלים שונים במגש הקלט או במגש התצלומים.
  - הקפד שלא לטעון כמות רבה או מעטה מדי של נייר, כדי למנוע קשיים במשיכת גיליון נייר בודד.
     לקבלת מידע נוסף על כמות הנייר שיש לטעון במגש הקלט, ראה מפרט.
- אחר טעינת הנייר, משוך את מאריך מגש הפלט החוצה, לאיסוף של דפים מודפסים גדולים יותר.

היעזר בהנחיות שבטבלה הבאה כדי לטעון במדפסת את גודלי הנייר הנפוצים ביותר.

| המגש לטעינה                                                                                              | אופן הטעינה                                                                                                    |                            | הנייר                                                                                                 | סוג |
|----------------------------------------------------------------------------------------------------|----------------------------------------------------------------------------------------------------|----------------------------|----------------------------------------------------------------------------------------------------|-----|
| מגש קלט - נייר גדול יותר<br>סיין סיין<br>סיין סיין<br>1) המכסה העליון<br>2) מגש הפלט<br>מגש קלט - מעטפות | הרם את המכסה העליון.<br>הרם את מגש הפלט<br>למעלה עד הסוף.<br>טען במגש הקלט נייר<br>רגיל, נייר תצלומים או<br>שקפים, כך שהצד<br>המיועד להדפסה פונה<br>מטען מעטפות כך שצדן<br>טען מעטפות כך שצדן<br>הקדמי פונה מטה<br>הקדמי פונה מטה<br>הקדמי פונה מטה<br>הקדמי בי למנוע<br>המעטפות כדי למנוע<br>חסימות נייר.<br>הורד את מגש הפלט.<br>והצמד אותו לקצות הנייר<br>מבלי שהנייר יתקמט. | 1<br>2<br>3<br>4<br>5<br>6 | A4 או Letter<br>שקפים<br>נייר תצלומים<br>בגודל 20x25 ס"מ<br>נייר תצלומים<br>בגודל 13x18 ס"מ<br>מעטפות | •   |

| המשך                                                                                                    |                       | 1                                                                                                    |                               |
|----------------------------------------------------------------------------------------------------|-----------------------|----------------------------------------------------------------------------------------------------|-------------------------------|
| סוג הנייר                                                                                                    | אופ                   | ן הטעינה                                                                                                    | המגש לטעינה                   |
|                                                                                                    |                       |                                                                                                    |                               |
|                                                                                                    |                       |                                                                                                    |                               |
|                                                                                                    |                       |                                                                                                    | ו) גובל רוחב הנייר            |
| <ul> <li>נייר תצלומים</li> <li>בגודל 10x15</li> <li>ס"מ (עם או בלי<br/>לשונית)</li> <li>כרטיסיות</li> <li>Hagaki כרטיסים בגודל L</li> </ul> | 1<br>2<br>3           | רוקן את מגש הקלט מנייר.<br>הרם את המכסה העליון<br>והוצא את מחסנית<br>התצלומים מהמחזק שלה.<br>טען במחסנית התצלומים<br>עד 20 גיליונות נייר כך<br>שהצד המודפס פונה<br>מטה. אם אתה משתמש                                                                                                    | מחסנית התצלומים לתוך מגש הקלט |
|                                                                                                    | 4<br>5<br>6<br>7<br>8 | עניין בעל לשונית תחילה.<br>את צד הלשונית תחילה.<br>הרם את מגש הפלט.<br>התצלומים בצדו הימני של<br>מגש הקלט והחלק אותה<br>לתוך עד המדפסת עד<br>שתינעל במקומה בנקישה.<br>הורד את מגש הפלט.<br>הורד את המכסה העליון.<br>בתום ההדפסה, הוצא את<br>מחסנית התצלומים ואחסן<br>אותה במחזק בתוך<br>המכסה העליון. |                               |

## מידע על מחסניות ההדפסה

במדפסת HP Photosmart 7400 Series ניתן להדפיס תצלומים צבעוניים ובשחור-לבן. חברת HP מציעה סוגים שונים של מחסניות הדפסה, כדי שתוכל לבחור את המחסניות המתאימות ביותר לפרוייקט שלך.

עצה כדי לברר מהם מספרי הבחירה של מחסניות ההדפסה העומדות לרשותך, עיין בכריכה האחורית של מדריך זה.

לתוצאות הדפסה מיטביות, HP ממליצה להשתמש במחסניות הדפסה של HP בלבד. התקנת מחסנית שאינה נכללת בטבלה עלולה לבטל את תוקף האחריות למדפסת שברשותך.

| כדי להדפיס                          | הכנס מחסנית זו לתא השמאלי                                                    | הכנס מחסנית זו לתא הימני               |
|-------------------------------------|------------------------------------------------------------------------------|----------------------------------------|
| תצלומי צבע מלא                      | מחסנית הדפסה בשלושה<br>צבעים, מס' 57 של HP                                   | מחסנית להדפסת תצלומים,<br>מס' 58 של HP |
| תצלומים בשחור-לבן                   | מחסנית הדפסה בשלושה<br>צבעים, מס' 57 של HP                                   | מחסנית להדפסת תצלומים,<br>מס' 58 של HP |
| תצלומים בגוני חום או במראה<br>מיושן | מחסנית הדפסה בשלושה מחסנית להדפסת תצלומי<br>צבעים, מס' 58 של HP מס' 58 של HP |                                        |
| טקסט וציורי קו צבעוניים             | מחסנית הדפסה בשלושה<br>צבעים, מס' 57 של HP                                   | מחסנית להדפסה בשחור,<br>מס' 56 של HP   |

#### שימוש במחסניות ההדפסה המתאימות

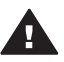

התראה ודא שאתה משתמש במחסניות ההדפסה המתאימות. כדי לברר מהם מספרי ההמחסניות העומדות לרשותך עבור מדפסת זו, עיין בכריכה האחורית. כמו כן, שים לב כי חברת HP אינה ממליצה לבצע שינוי או מילוי חוזר במחסניות מתוצרתה. נזק כתוצאה מביצוע שינוי במחסניות של HP או ממילויין החוזר אינו מכוסה במסגרת האחריות של HP.

לאיכות ההדפסה המיטבית, HP ממליצה להתקין מחסניות הדפסה מסחריות לפני התאריך המוטבע על האריזה. על האריזה.

#### הכנסה והחלפה של מחסניות הדפסה

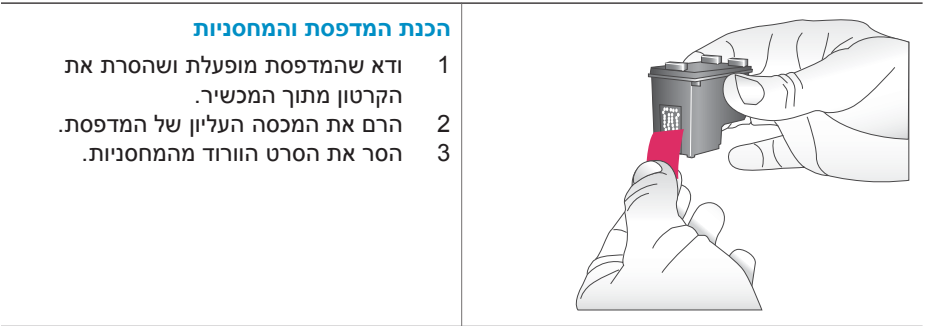

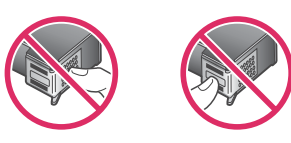

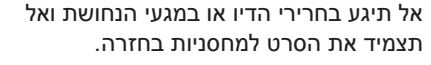

## **הכנסת המחסניות** 1 אם אתה מחלי

- אם אתה מחליף מחסנית בשחור או מחסנית תצלומים, דחף את המחסנית בתא **הימני** כלפי מטה והוצא אותה.
- 2 אחוז במחסנית בשחור או במחסנית התצלומים כך שהתווית למעלה. החלק את המחסנית בזווית קלה כלפי מעלה לתוך התא הימני, כך שמגעי הנחושת מוכנסים תחילה. דחף את המחסנית עד שתיכנס למקומה בנקישה.

התראה למניעת חסימות בגררת ההדפסה, ודא שהמחסנית ננעלת במקומה בנקישה.

- 5 להתקנת המחסנית בשלושה צבעים בתא השמאלי, חזור על הצעד הקודם.
  - 4 הורד את המכסה העליון.

לפעולה תקינה של המדפסת, יש להתקין את שתי מחסניות ההדפסה כראוי.

עצה מצב ההדפסה בגיבוי דיו מאפשר לך להמשיך להדפיס גם אם אירעה תקלה במחסניות ההדפסה או אם הן התרוקנו מדיו. הוצא את המחסנית וסגור את המכסה העליון כדי לעבור למצב הדפסה בגיבוי דיו. המדפסת תמשיך בהדפסה, אך מהירות ההדפסה תהיה איטית יותר ואיכותה תיפגם. החלף את המחסנית הריקה בהקדם האפשרי.

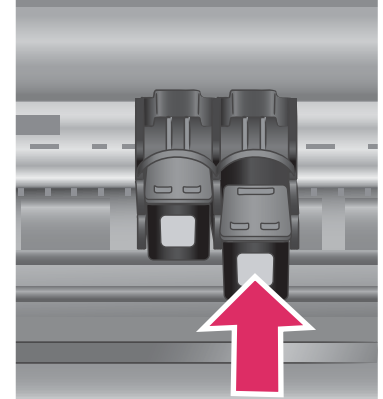

#### הכנסה והחלפה של מחסניות הדפסה המשך

|          |      |      |     |       |     |     |    |      |       |            |      |         |   |          | _  |
|----------|------|------|-----|-------|-----|-----|----|------|-------|------------|------|---------|---|----------|----|
|          | e    | CI   | C   | Ch    | 67  | a   | C9 | C10  | CII   | <br>  <br> | 03   | <br>C14 |   | C16      | cr |
| D0 D2 D8 | DH D | 6 De | 137 | 08 09 | DIP | DII |    | 12   | 13 84 | 13         | 16 1 | 7 18    | 1 | 11<br>11 |    |
|          | ,    | 1    | 1   |       | , , |     |    | 2.10 |       | 1 1        |      |         |   |          |    |

לאיכות ומהירות מיטביות, ישר מחסניות הדפסה חדשות מיד לאחר התקנתן. ודא שהמדפסת מופעלת ומחוברת אל המחשב.

#### יישור המחסניות

1 טען נייר רגיל במגש הקלט.

#### אם אתה משתמש במחשב מבוסס Windows:

- א לחץ לחיצה ימנית על סמל מדפסת HP Photosmart של Windows.
- ב בחר באפשרות **פתח את ה-Toolbox** (ארגז הכלים) של HP Photosmart 7400 Series
  - ג בכרטיסייה שירותי התקן, לחץ על ישר את המדפסת.

#### אם אתה משתמש במחשב Macintosh:

- א בחר באפשרות Calibrate מהתפריט הנפתח HP Inkjet לקבלת הוראות לגבי העיון. Utility HP במערכת העזרה של מדפסת HP Photosmart, ראה איתור מידע נוסף.
  - ב לחץ על Align.

2

להשלמת יישור המחסנית, פעל בהתאם להוראות המופיעות על-המסך.

#### כאשר מחסנית הדפסה כלשהי אינה בשימוש

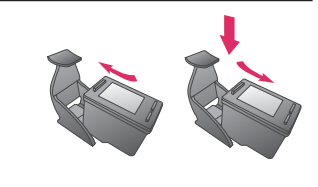

בכל פעם שמוציאים מחסנית הדפסה שאינה ריקה מהמדפסת, יש לאחסן אותה במגן מחסניות ההדפסה. מגן מחסניות ההדפסה מונע את התייבשות הדיו כאשר המחסנית אינה בשימוש. אחסון לקוי עלול לגרום לתקלה במחסנית.

→ כדי להכניס מחסנית הדפסה לתוך מגן מחסניות ההדפסה, החלק את המחסנית לתוך מגן מחסניות ההדפסה בזווית קלה, עד שתיכנס למקומה בנקישה.

#### כאשר מחסנית הדפסה כלשהי אינה בשימוש המשך

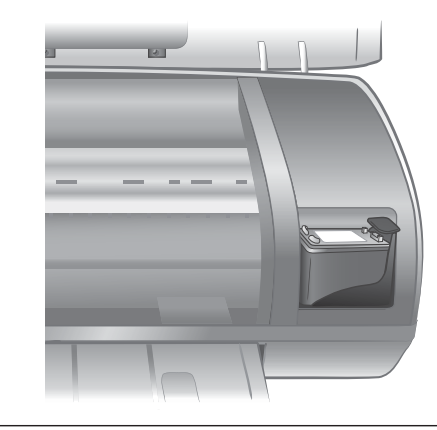

לאחר שהכנסת את המחסנית לתוך מגן המחסניות, הנח אותו באזור האחסון של המדפסת.

## השימוש בכרטיסי זיכרון

לאחר שצילמת תמונות במצלמה דיגיטלית, באפשרותך להוציא את כרטיס הזיכרון מהמצלמה ולהכניס אותו למדפסת כדי לראות ולהדפיס את התצלומים. המדפסת יכולה לקרוא את סוגי כרטיסי הזיכרון הבאים: ™CompactFlash, ™Memory Stick, ו©MultiMediaCard, Secure Digital, מעוד SmartMedia. ™Secure Digital, גערטיסי SmartMedia.

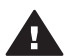

התראה שימוש בכרטיסים מסוג אחר עשוי לגרום נזק לכרטיס הזיכרון ולמדפסת.

#### תבניות קובץ נתמכות

המדפסת מזהה ומדפיסה קובצי JPEG וקובצי TIFF בלתי-דחוסים ישירות מכרטיס הזיכרון. אם המצלמה הדיגיטלית שברשותך שומרת תצלומים בתבניות קובץ אחרות, שמור את הקבצים במחשב והדפס אותם באמצעות תוכנה. לקבלת פרטים נוספים, עיין במערכת העזרה על-המסך של מדפסת HP Photosmart.

#### הכנסת כרטיסי זיכרון

לאחר צילום תמונות במצלמה דיגיטלית, הוצא את כרטיס הזיכרון מהמצלמה והכנס אותו למדפסת.

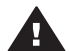

התראה אל תוציא כרטיס הזיכרון מהחריץ כאשר נורית הכרטיס מהבהבת בירוק.

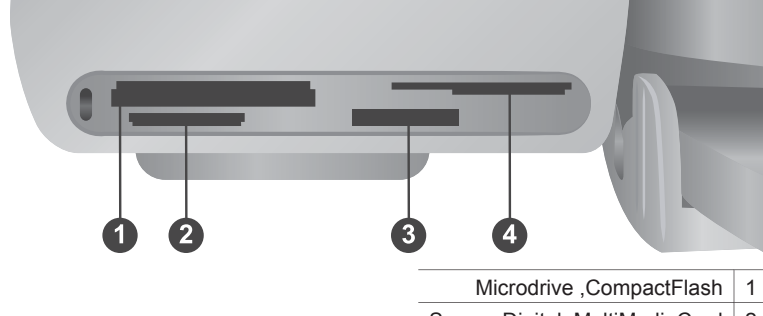

- Secure Digital ,MultiMediaCard 2
  - Memory Stick 3
  - xD-Picture Card ,SmartMedia 4
- הוצא את כל כרטיסי הזיכרון שכבר הוכנסו לחריצי כרטיסים כלשהם. ניתן להשתמש בכרטיס זיכרון אחד בלבד בכל פעם.
  - . חפש את החריץ המתאים לכרטיס הזיכרון שברשותך
- 3 הכנס את כרטיס הזיכרון לתוך החריץ כך שמגעי הנחושת פונים מטה או שהצד בעל הנקבים המתכתיים פונה לכיוון המדפסת.
  - . דחף את הכרטיס בעדינות לתוך המדפסת, עד שייעצר 4

המדפסת קוראת את כרטיס הזיכרון ולאחר מכן מציגה במסך המדפסת את מספר האינדקס של התצלום הראשון. אם בחרת את התצלומים בכרטיס באמצעות המצלמה הדיגיטלית, על מסך המדפסת יופיע dPF. לקבלת מידע נוסף על אופן הבחירה וההדפסה של תצלומים, ראה בחירת תצלומים להדפסה וכן הדפסת התצלומים.

### הצגת התצלומים במסך המחשב

כאשר המדפסת מחוברת למחשב, ניתן להכניס כרטיס זיכרון למדפסת ולהציג תצלומים במסך המחשב. מאפיין מציג התצלומים הוא אוטומטי, כך שכל שעליך לעשות הוא להכניס את כרטיס הזיכרון לתוך המדפסת. לקבלת מידע על אופן חיבור המדפסת למחשב, ראה התקנת התוכנה. לקבלת מידע על בחירת תצלומים להדפסה, ראה בחירת תצלומים להדפסה.

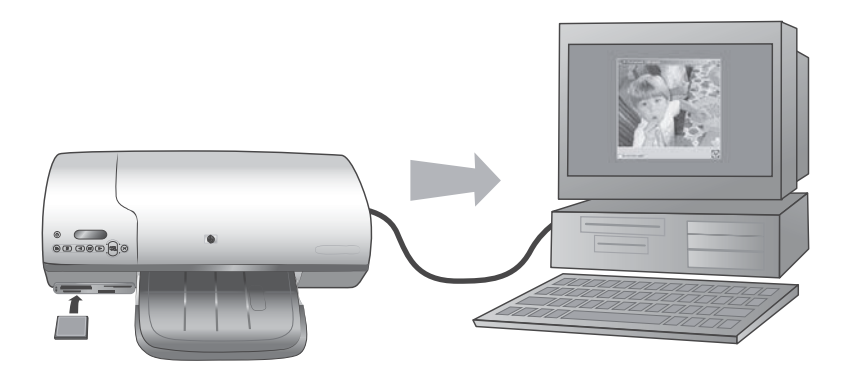

# הדפסה באמצעות המדפסת החדשה 2

מדפסת HP Photosmart 7400 series מאפשרת להדפיס תצלומים באיכות גבוהה, הן באמצעות המחשב והן בלעדיו. פרק זה מספק הוראות שיסייעו לך ללמוד במהירות כיצד להדפיס ללא המחשב, כיצד להדפיס עם המחשב וכיצד להתחבר לאנשים אחרים באמצעות HP Instant Share.

## הדפסה ללא המחשב

ההוראות הפשוטות הבאות יסייעו לך להתחיל בעבודה במהירות.

#### הפעלה מהירה

לאחר חיבור המדפסת על פי ההוראות הכלולות *במדריך ההתקנה של מדפסת HP Photosmart* 7400 series, פעל בהתאם להוראות הבאות, אשר ינחו אותך בכל שלבי ההדפסה.

| הדפסה, מתחילתה ועד סופה, בתוך דקות ספורות! | היעזר בהוראות הבאות כדי לבצע ו                                             |
|--------------------------------------------|----------------------------------------------------------------------------|
|                                            | שלב 1<br>הכנס כרטיס זיכרון הנושא<br>תצלומים.<br>ראה השימוש בכרטיסי זיכרון. |
| הכנסת כרטיס זיכרון                         |                                                                            |
|                                            | <b>שלב 2</b><br>לחץ על <b>הדפס אינדקס</b> ובחר<br>בתצלומים להדפסה.         |
| בחירה בתצלומים להדפסה                      |                                                                            |

#### המשך

#### היעזר בהוראות הבאות כדי לבצע הדפסה, מתחילתה ועד סופה, בתוך דקות ספורות!

#### שלב 3

בחר פריסה וטען את הנייר המתאים לעבודת ההדפסה:

- כדי להדפיס שלושה תצלומי
   כדי להדפיס שלושה תצלומי
   15 ס"מ בגיליון אחד,
   A4 טען נייר בגודל letter טען נייר בגודל
   במגש הקלט, או
- כדי להדפיס תצלום אחד בגודל 15×10 ס"מ לגיליון, טען במחסנית התצלומים נייר תצלומים בגודל 15×10 ס"מ (עם לשונית של 12×50 ס"מ או ללא לשונית). הדפסה על נייר בעל לשונית תפיק תצלום ללא שוליים הדפסה על נייר ללא לשונית תפיק תצלום בעל שוליים באחד מקצותיו.

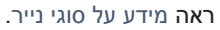

#### שלב 4

הכנס את מחסניות ההדפסה המתאימות ביותר לעבודת ההדפסה.

ראה מידע על מחסניות ההדפסה.

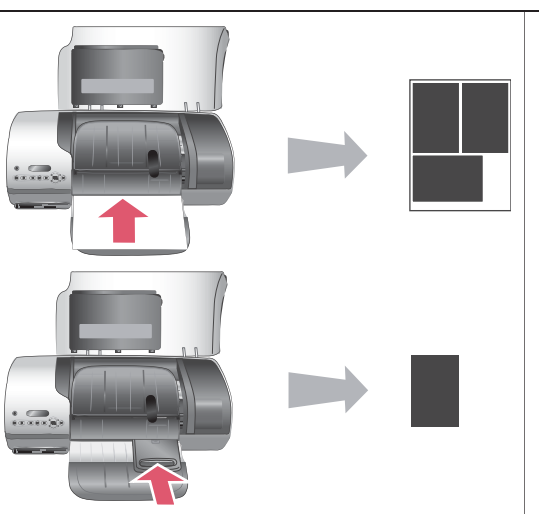

#### בחירת פריסה וטעינת נייר

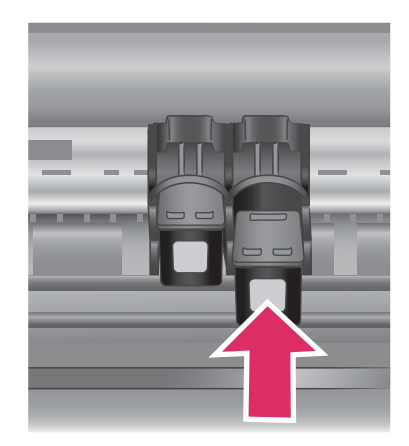

#### הכנסת מחסניות ההדפסה

#### פרק 2

#### המשך היעזר בהוראות הבאות כדי לבצע הדפסה, מתחילתה ועד סופה, בתוך דקות ספורות!

#### שלב 5

- 1 לחץ על הלחצן בחר תצלומים ◄ או עד שבמסך המדפסת יופיע מספר האינדקס של התצלום שברצונך להדפיס.
  - 2 לחץ על הלחצן בחר תצלומים ∑ כדי לבחור בתצלום לצורך הדפסתו. לצד המספר שעל מסך המדפסת יופיע סימן תיוג.

לקבלת מידע נוסף על בחירת תצלומים להדפסה, ראה בחירת תצלומים להדפסה.

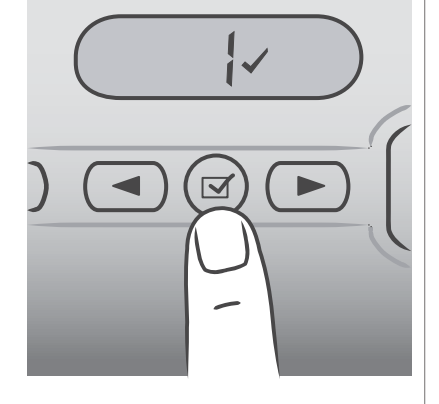

#### בחירת תצלומים להדפסה

#### שלב 6

לחץ על **הדפסה** להדפסת התצלומים שנבחרו.

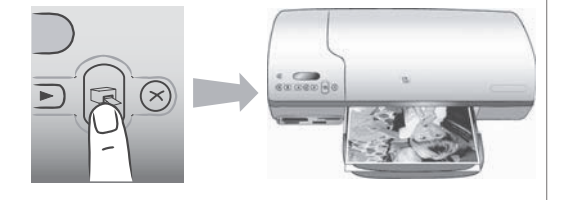

הדפסת התצלומים

#### בחירת תצלומים להדפסה

| стי                                   | בצע                          | את הפעולות הבאות:                                                                                                    |
|---------------------------------------|------------------------------|----------------------------------------------------------------------------------------------------|
| לבחור תצלום אחד או יותר               | 1<br>2<br>3<br>4<br>5<br>הער | <ul> <li>ודא שכרטיס הזיכרון לא הוצא מהמדפסת.</li> <li>עיין באינדקס התצלומים שהדפסת וקבע אילו תצלומים עיין באינדקס התצלומים שהדפסת וקבע אילו תצלומים ברצונך להדפיס. שים לב למספרי האינדקס של התצלומים הרצויים.</li> <li>לחץ על בחר תצלומים ◄ או </li> <li>עד שבמסך המדפסת יופיע מספר האינדקס של התצלומים לחץ על בחר תצלומים במהירות.</li> <li>ברציפות על הלחצן כדי להציג את מספרי התצלומים במהירות.</li> <li>לחץ על הלחצן בחר תצלומים ◄ או </li> <li>עד שבמסך המדפסת יופיע מספר האינדקס של התצלומים במהירות.</li> <li>ברציפות על הלחצן בחר תצלומים </li> <li>כדי לבחור בתצלום לצורך הדפסתו. לצד המספר שעל מסך המדפסת יופיע סימן תיוג, הדפסתו. לצד המספר שעל מסך המדפסת יופיע סימן תיוג, המציין את הבחירה.</li> <li>חזור על שלבים 2 ו-3עד לבחירת כל התצלומים שברצונך להדפיס.</li> </ul> |
| לבחור בכל התצלומים<br>שבכרטיס הזיכרון | 1                            | ודא שכרטיס הזיכרון לא הוצא מהמדפסת.                                                                                                    |

| ٦ | b | מי | n |
|---|---|----|---|
|   |   |    |   |

| בצע את הפעולות הבאות:                                                                                                    | כדי |
|----------------------------------------------------------------------------------------------------|-----|
| 2 לחץ על הלחצן בחר תצלומים ∑ למשך שלוש שניות. על<br>מסך המדפסת יופיעו לרגע תשעה קווים מפרידים ולאחר מכן<br>יופיע סימן תיוג לצד כל מספר אינדקס במסך. |     |
| הערה כדי לבטל את הבחירה בכל התצלומים, לחץ ברציפות על<br>בחר תצלומים ∑ למשך שלוש שניות.                                                              |     |

#### הדפסת התצלומים

#### כדי להדפיס תצלומים מכרטיס זיכרון:

- הכנס כרטיס זיכרון.
- 2 בחר בתצלום אחד או במספר תצלומים, בהתאם להוראות שפורטו לעיל.
  - 3 לחץ על **הדפסה**.

הערה מצלמות דיגיטליות מסוימות כוללות תפריט שמתוכו ניתן לבחור תצלומים להדפסה מתוך כרטיס זיכרון. תצלומים שנבחרו באמצעות מצלמה נקראים גם Digital Print Order Format כרטיס זיכרון. תצלומים שנבחרו באמצעות מאפיין ה-DPOF, על מסך המדפסת יופיע הכיתוב (DPOF). אם בחרת תצלומים באמצעות מאפיין ה-DPOF, על מסך המדפסת יופיע הכיתוב **OPF** עם הכנסת כרטיס הזיכרון. לחץ על **הדפסה** כדי להדפיס את התצלומים שנבחרו באמצעות המצלמה, או על ביטול, כדי לבטל את הבחירה בהם.

#### התחברות

השתמש במדפסת כדי להיות מחובר למכשירים ולאנשים אחרים.

#### חיבור המדפסת למחשב

| כדי לעשות את זה                                                                                 | דרוש לך                                                                                                    |
|-------------------------------------------------------------------------------------------------|----------------------------------------------------------------------------------------------------|
| הדפסה מהמחשב אל המדפסת.                                                                         | כבל תואם USB 2.0 במהירות מלאה, באורך<br>3 מטר או פחות. לקבלת הוראות על חיבור<br>המדפסת למחשב באמצעות כבל USB, ראה<br>מדריך ההתקנה. |
| שמירת תצלומים מכרטיס זיכרון (המותקן<br>במדפסת) אל המחשב.                                        | כבל USB, כמתואר לעיל.                                                                                                    |
| (באפשרותך ללטש ולארגן את התצלומים<br>באמצעות התוכנה HP Image Zone. ראה<br>שמירת תצלומים למחשב.) |                                                                                                    |
| .HP Instant Share שיתוף תצלומים באמצעות                                                         | <ul> <li>כבל USB, כמתואר לעיל.</li> <li>מחשב עם גישה לאינטרנט.</li> </ul>                                                          |

#### שמירת תצלומים למחשב

כאשר המדפסת מחוברת למחשב, באפשרותך לשמור את התצלומים במחשב מבוסס Windows או במחשב Macintosh באמצעות לחצן השמירה אשר בלוח הבקרה של המדפסת.

- ודא שהמדפסת מחוברת למחשב ביציאת ה-USB בגב המדפסת ושהתקנת את התוכנה מתוך תקליטור HP Photosmart 7400 series.
  - 2 הכנס כרטיס זיכרון למדפסת.
    - 3 לחץ על **שמירה**.
  - 4 שמור את התצלומים בתיקייה המתאימה במחשב בהתאם להנחיות שיופיעו על המסך.

הערה כדי להפסיק את שמירת התצלומים במחשב, לחץ על ביטול.

#### HP Instant Share התחברות לאנשים אחרים באמצעות

השתמש ב-HP Instant Share כדי לחלוק תצלומים עם חברים וקרובי משפחה באמצעות דואר אלקטרוני, אלבומים מקוונים או שירות מקוון לגימור תצלומים. יש לחבר את המדפסת למחשב בעל גישה לאינטרנט באמצעות כבל USB ולהתקין את כל תוכנות HP הנחוצות. אם תנסה להשתמש ב-HP Instant Share ולא התקנת או הגדרת את כל התוכנות הנדרשות, תופיע הודעה שתנחה אותך לבצע את הצעדים הנדרשים.

#### כדי להשתמש ב-HP Instant Share לצורך שליחת תצלומים:

- הכנס כרטיס זיכרון ובחר כמה תצלומים.
- 2 לחץ על שמירה כדי לשמור את התצלומים במחשב.
- 5 השתמש במאפייני HP Image Zone הכלולים בתוכנה HP Instant Share די לחלוק את תצלומיך עם אחרים.

לקבלת מידע נוסף על השימוש ב-HP Instant Share, עיין בעזרה על-המסך של HP Image לקבלת מידע נוסף על השימוש. Zone.

#### הדפסה באמצעות מחשב

כל מדפסות התצלומים של HP מגיעות עם תוכנת HP Image Zone. תוכנה זו מספקת מגוון חסר תקדים של מאפיינים לטיפול בתצלומים. השתמש בתוכנה כדי להפגין יצירתיות בטיפול בתמונות שלך: לערוך אותן, לחלוק אותן עם אחרים וליצור פרוייקטים כיפיים כמו דפי אלבום.

כדאי גם שתתוודע אל תוכנת מנהל המדפסת. זהו הממשק שיצוץ על המסך בכל פעם שתבצע הדפסה. תוכנת מנהל המדפסת שולטת ברזולוציה ובצבע ובדרך כלל היא בוחרת בהגדרות אלה באופן אוטומטי (שיטה מספקת כאשר מדפיסים על נייר רגיל). לעומת זאת, אם ברצונך להדפיס תצלומים דיגיטלי, בוודאי תרצה לטפל בתצלומים בעצמך, כדי להפיק תדפיס באיכות הטובה ביותר.

לקבלת מידע על ההתקנה של HP Image Zone ושל תוכנת מנהל המדפסת, ראה התקנת התוכנה.

| איתור מידע                                                                                                    | מאפיין תוכנה                                                                                                    |
|----------------------------------------------------------------------------------------------------|----------------------------------------------------------------------------------------------------|
| HP לקבלת מידע נוסף על השימוש בתוכנה<br>Instant Share בדגם המדפסת שברשותך,<br>ראה התחברות לאנשים אחרים באמצעות HP<br>Instant Share.                                                        | HP Instant Share                                                                                                    |
| בעזרה על-המסך, לחץ על Use the HP על-המסך, לחץ על (HP Image Zone)<br>(השתמש ב-Bhare your images)<br>ולאחר מכן לחץ על wing HP Instant Share (שתף את<br>תמונותיך באמצעות (HP Instant Share). | השתמש בתוכנה HP Instant Share כדי<br>לחלוק תצלומים עם קרובי משפחה וחברים.<br>באמצעות התוכנה HP Instant Share תוכל<br>לבצע בקלות את הפעולות הבאות:                                                                                            |
|                                                                                                    | <ul> <li>שליחת תמונות באמצעות HP Instant ללא צורך בקבצים מצורפים גדולים</li> <li>יצירת אלבומים מקוונים שבאמצעותם תוכל לשתף, לארגן ולאחסן תצלומים</li> <li>הזמנה מקוונת של תדפיסים בעיבוד מקצועי (הזמינות משתנה בהתאם למדינה/אזור)</li> </ul> |

| המשך                                                                                                    |                                                                                                    |
|----------------------------------------------------------------------------------------------------|----------------------------------------------------------------------------------------------------|
| מאפיין תוכנה                                                                                                    | איתור מידע                                                                                                    |
| פרוייקטים יצירתיים                                                                                                    | על-המסך, לחץ על Use the HP<br>(השתמש ב-HP Image Zone) (השתמש ב-HP Image Zone)<br>ולאחר מכן לחץ על Create projects (צור<br>פרוייקטים).                |
| אל תסתפק באלבום התמונות הישן והטוב.<br>באמצעות התוכנה HP Image Zone תוכל<br>להשתמש בתצלומים הדיגיטליים שלך כדי ליצור<br>פרוייקטים יצירתיים, כמו, למשל:<br>מעבירי הדפסה בגיהוץ<br>באנרים<br>לוחות שנה                                                                  |                                                                                                    |
| ארגון תצלומים                                                                                                    | בעזרה על-המסך, לחץ על <b>Use the HP</b><br>(השתמש ב-HP Image Zone)<br>ולאחר מכן לחץ על <b>Manage your images</b><br>(נהל את התמונות שלך).            |
| באמצעות התוכנה HP Image Zone תוכל<br>לנהל ביעילות את התצלומים הדיגיטליים ואת<br>סרטוני הווידאו שלך, הודות לאפשרויות הבאות:<br>סידור התצלומים באלבום<br>חיפוש תצלומים לפי תאריך, מילות מפתח<br>ועוד<br>מפתוח אוטומטי של תמונות                                         |                                                                                                    |
| עריכה וליטוש של תצלומים<br>עריכה וליטוש של תצלומים<br>באמצעות התוכנה HP Image Zone תוכל<br>לבצע את הפעולות הבאות:<br>• תיקוני צבע ידניים והתאמות אחרות לצורך<br>שיפור התצלומים לפני הדפסתם<br>• הוספת טקסט ואובייקטים גרפיים<br>• שינוי הגודל של התצלומים הדיגינוליים | Use the HP על-המסך, לחץ על Use the HP על-המסך, לחץ על (HP Image Zone<br>השתמש ב-Boit your images (ערוך <b>Edit your images</b> )<br>את התמונות שלך). |
| שליטה מלאה בהדפסה                                                                                                    | בעזרה על-המסך, לחץ על <b>HP Photosmart</b><br>מערכת העזרה של מדפסת (מערכת העזרה של מדפסת<br>HP Photosmart).                                          |

| המשך                                                                                                    |            |
|----------------------------------------------------------------------------------------------------|------------|
| מאפיין תוכנה                                                                                                    | איתור מידע |
| נצל את מלוא העוצמה של מנהל מדפסת HP<br>Photosmart. תוכנה זו מעניקה לך שליטה<br>מלאה בהדפסה של תצלומים. תוכל לבצע את<br>הפעולות הבאות:                                   |            |
| <ul> <li>להשתמש בהגדרות צבע מתקדמות,</li> <li>להפקת תדפיסים באיכות מיטבית.</li> <li>להפיק תדפיסים באיכות טיוטה, לחיסכון</li> <li>בדיו ובחומרי הדפסת תצלומים.</li> </ul> |            |
| <ul> <li>ללמוד כיצד תוכל להפיק את מלוא<br/>התועלת מהמדפסת ומהתצלומים<br/>הדיגיטליים.</li> </ul>                                                                         |            |

הקפד להוריד את העדכון האחרון של תוכנת המדפסת כל כמה חודשים, כדי שתוכל ליהנות מהמאפיינים והשיפורים החדישים ביותר.

#### עדכון תוכנת המדפסת

לקבלת הוראות על עדכון תוכנת המדפסת, עיין בסעיף **Printing from a computer** (הדפסה באמצעות מחשב) באמצעות מחשב).

# התקנת התוכנה 3

המדפסת מגיעה עם תוכנות אופציונליות שניתן להתקין במחשב. לאחר התקנת חומרת המדפסת על פי ההוראות הכלולות *במדריך ההתקנה*, התקן את התוכנה בהתאם להוראות המופיעות בפרק זה. ואלה הן התוכנות:

#### התוכנות הנלוות:

| התוכנה                   | יתרונותיה                                                                                            |
|--------------------------|----------------------------------------------------------------------------------------------------|
| HP Photosmart מנהל מדפסת | מאפשר להדפיס מיישומים במחשב למדפסת<br>HP Photosmart 7400 series. התוכנה<br>כוללת מערכת עזרה על-המסך. |
| תוכנת HP Image Zone      | מאפשרת לערוך, לעבד, לארגן ולחלוק תצלומים<br>לפני הדפסתם. התוכנה כוללת מערכת עזרה<br>מקוונת.          |

#### אופן התקנת התוכנה:

| משתמשי Macintosh                                                                                                    |   | Windows משתמשי                                                                                                    |
|----------------------------------------------------------------------------------------------------|---|----------------------------------------------------------------------------------------------------|
| חשוב: אל תחבר את כבל ה-USB אלא לאחר<br>שתקבל הנחיה לכך.                                                                                                    |   | <b>חשוב:</b> אל תחבר את כבל ה-USB אלא לאחר<br>שתקבל הנחיה לכך.                                                                                                    |
| הכנס את תקליטור תוכנת HP<br>Photosmart לכונן התקליטורים של<br>המחשב.                                                                                                    | 1 | כאשר תבחר בהתקנה טיפוסית (Typical) של<br>תוכנת HP שברשותך, יותקנו תוכנת HP<br>Image Zone ופונקציונליות מדפסת מלאה.                                                                       |
| לחץ לחיצה כפולה על סמל <b>HP</b><br>Photosmart CD (תקליטור HP).<br>Photosmart).                                                                                                    | 2 | HP הכנס את תקליטור תוכנת<br>Photosmart לכונן התקליטורים של<br>המחשר                                                                                                    |
| לחץ לחיצה כפולה על סמל <b>HP</b><br>HP (התקנת HP). להתקנת המדפסת,<br>פעל בהתאם להוראות על המסך.<br>כאשר תופיע הנחיה, חבר קצה אחד של<br>כבל ה-USB ליציאת ה-USB בגב<br>המדפסת וחבר את הקצה השני שלו<br>ליציאת ה-USB | 4 | 1 לחץ על Next (הבא), ופעל בהתאם<br>להוראות על המסך. אם ההוראות אינן<br>מופיעות, אתר את הקובץ setup.exe<br>בכונן התקליטורים ולחץ עליו לחיצה<br>כפולה. המתן מספר דקות עד לטעינת<br>הקבצים. |
| ראת המדפסת בתיבת הדו-שיח Print<br>בחר את המדפסת בתיבת הדו-שיח Print<br>(הדפסה). אם המדפסת אינה מופיעה<br>Edit Printer List ברשימה, לחץ על<br>(ערוך את רשימת המדפסות) כדי להוסיף<br>אותה.                          | 5 | חדשה, לחץ על ביטול, נתק את<br>כבל ה-USB והפעל את ההתקנה<br>מחדש.<br>3 כאשר תופיע הנחיה, חבר קצה אחד של<br>כבל ה-USB ליציאת ה-USB בגב                                                     |
|                                                                                                    |   | המדפסת וחבר אונ הקצה השני שלו<br>ליציאת ה-USB במחשב.<br>4 פעל בהתאם להוראות המופיעות על<br>המסך עד שההתקנה תושלם ותתבצע<br>הפעלה מחדש של המחשב. עם הופעת                                 |

|                  | אופן התקנת התוכנה: המשך                                                                       |
|------------------|-----------------------------------------------------------------------------------------------|
| Macintosh משתמשי | Windows משתמשי                                                                                |
|                  | הדף שכותרתו Congratulations<br>(איחולים), לחץ על <b>Print a demo page</b><br>(הדפס דף דוגמה). |

## תמיכה ואחריות 4

פרק זה כולל מידע בנושאי תמיכה טכנית והאחריות למדפסת.

## שירות הלקוחות של HP

אם נתקלת בבעיה, בצע את הפעולות הבאות:

- 1 עיין בתיעוד שצורף למדפסת.
- מסביר כיצד לחבר HP Photosmart 7400 series מסביר כיצד לחבר את המדפסת HP Photosmart 7400 series את המדפסת ולהכין אותה לפעולה.
- מתאר את *HP Photosmart 7400 series המדריך למשתמש של המדפסת HP Photosmart 7400 series* מתאר את המאפיינים הבסיסיים של המדפסת, מסביר כיצד להשתמש במדפסת מבלי לחברה למחשב וכולל מידע לגבי פתרון בעיות חומרה. מדריך זה זמין במתכונת מקוונת בתקליטור *User's Guide.* 
  - מערכת העזרה של מדפסת HP Photosmart : מערכת העזרה על-המסך כוללת מידע מפורט על אופן השימשו בתוכנה שצורפה למדפסת. לקבלת מידע על הצגת מערכת העזרה על-המסך, ראה איתור מידע נוסף.
- 2 אם לא הצלחת לפתור את הבעיה באמצעות המידע הכלול במערכת העזרה על-המסך או במדריך למשתמש, בקר באתר שכתובתו www.hp.com/support כדי לבצע את הפעולות הבאות:
  - גישה לדפי תמיכה מקוונים.
  - שליחת הודעת דואר אלקטרוני ל-HP, לקבלת תשובות לשאלותיך.
    - יצירת קשר עם טכנאי של HP באמצעות צ'אט מקוון.
      - חיפוש עדכוני תוכנה.

אפשרויות התמיכה וזמינותה משתנים בהתאם למוצר, למדינה/אזור ולשפה.

- 3 באירופה בלבד, פנה לנקודת הרכישה המקומית. אם אירע כשל בחומרת המדפסת, תתבקש להביא את המדפסת למקום שבו רכשת אותה. השירות ניתן ללא תשלום במהלך תקופת האחריות המוגבלת של המדפסת. לאחר תקופת האחריות, תחויב בעלות השירות.
- 4 אם לא הצלחת לפתור את הבעיה באמצעות מערכת העזרה על-המסך או אתרי HP, התקשר לשירות הלקוחות של HP, למספר המתאים למדינה/אזור שלך. רשימה של מספרי טלפון לפי מדינה/אזור מופיעה בסעיף הבא.

#### שירות הלקוחות הטלפוני של HP

במהלך תקופת האחריות של המדפסת, אתה זכאי לתמיכה טלפונית ללא תשלום. לקבלת מידע נוסף, ראה הצהרת אחריות מוגבלת או בקר באתר שכתובתו www.hp.com/support כדי לברר מהו משך התמיכה ללא תשלום. לאחר תקופת התמיכה הטלפונית ללא תשלום, תוכל לקבל סיוע מ-HP תמורת תוספת תשלום. למידע על אפשרויות התמיכה, פנה לסוכן HP המקומי או התקשר למספר התמיכה הטלפונית המתאים למדינה/אזור שלך. כדי לקבל תמיכה טלפונית מטעם HP, התקשר למספר התמיכה המתאים לאזורך. אתה תחויב בעלויות השיחה הרגילות של חברת הטלפון.

**צפון אמריקה:** התקשר למספר 1-800-HP-INVENT (1-800-474-6836). התמיכה הטלפונית בארה"ב זמינה בשפות אנגלית וספרדית, 24 שעות ביממה, 7 ימים בשבוע (הימים והשעות לקבלת התמיכה עשויים להשתנות ללא הודעה מראש). השירות ניתן ללא תשלום במהלך תקופת האחריות. לאחר תקופת האחריות השירות עשוי להיות כרוך בתשלום.

**מערב אירופה:** לקוחות באוסטריה, בלגיה, דנמרק, ספרד, צרפת, גרמניה, אירלנד, איטליה, הולנד, נורווגיה, פורטוגל, פינלנד, שוודיה, שוויץ ואנגליה מתבקשים להיכנס לאתר שכתובתו www.hp.com/support לבירור מספרי התמיכה הטלפונית במדינה/אזור שלהם.

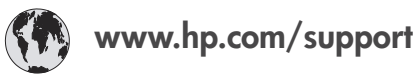

| 61 56 45 43                                                                    | الجز ائر                                          |
|--------------------------------------------------------------------------------|---------------------------------------------------|
| Argentina<br>Argentina                                                         | (54) 11-4778-8380<br>0-810-555-5520               |
| Australia                                                                      | 13 10 47                                          |
| 800 171                                                                        | البحرين                                           |
| Brasil (dentro da<br>grande São Paulo)<br>Brasil (fora da<br>grande São Paulo) | (11) 3747-7799<br>0800-157751                     |
| Canada                                                                         | (800) 474-6836                                    |
| Caribbean                                                                      | 1-800-711-2884                                    |
| Central America                                                                | 1-800-711-2884                                    |
| Chile                                                                          | 800-360-999                                       |
| 中国                                                                             | (8621) 38814518                                   |
| Columbia                                                                       | 01-800-011-4726                                   |
| Costa Rica                                                                     | 0-800-011-4114 +<br>1-800-711-2884                |
| Česká republika                                                                | 261 307 310                                       |
| Ecuador (Andinatel)                                                            | 1-800-711-2884                                    |
| Ecuador (Pacifitel)                                                            | 1-800-225528                                      |
| 2 532 5222                                                                     | مصر                                               |
| Greece (international)<br>Greece (in-country)<br>Greece (Cyprus)               | + 30 210 6073603<br>801 11 22 55 47<br>800 9 2649 |
| Guatemala                                                                      | 1-800-999-5105                                    |
| 香港特別行政區                                                                        | 852-2802 4098                                     |
| Magyarország                                                                   | 1 382 1111                                        |
| India                                                                          | 1 600 44 7737                                     |
| Indonesia                                                                      | 62 (21) 350 3408                                  |
| (0) 9 830 4848                                                                 | ישראל                                             |
| Jamaica                                                                        | 0-800-7112884                                     |
| 日本                                                                             | 0570-000511                                       |
| 日本 (携帯電話の場合)                                                                   | +81-3-3335-9800                                   |
|                                                                                |                                                   |

| 한국                                                                 | 1588-3003                       |
|--------------------------------------------------------------------|---------------------------------|
| Malaysia                                                           | 1800-80-5405                    |
| México (Ciudad de México)<br>México (fuera de<br>Ciudad de México) | (55)5258-9922<br>01-800-4726684 |
| 22 404747                                                          | المغرب                          |
| New Zealand                                                        | 0800 441 147                    |
| Nigeria                                                            | 1 3204 999                      |
| Panama                                                             | 001-800-7112884                 |
| Perú                                                               | 0-800-10111                     |
| Philippines                                                        | 63 (2) 867-3551                 |
| Polska                                                             | 22 5666 000                     |
| Puerto Rico                                                        | 1-877-232-0589                  |
| Republica Dominicana                                               | 1-800-7112884                   |
| România                                                            | (21) 315 4442                   |
| Russia (Moscow)<br>Russia (St. Petersburg)                         | 095 7973520<br>812 3467997      |
| 800 897 1444                                                       | السعودية                        |
| Singapore                                                          | 65 6272 5300                    |
| Slovakia                                                           | 2 50222444                      |
| South Africa (Intl.)                                               | + 27 11 2589301                 |
| South Africa (RSA)                                                 | 086 0001030                     |
| Rest Of West Africa                                                | + 351 213 17 63 80              |
| 臺灣                                                                 | (02) 8722-8000                  |
| Thailand                                                           | 66 (2) 353 9000                 |
| 71 89 12 22                                                        | تونس                            |
| Trinidad & Tobago                                                  | 1-800-7112884                   |
| Türkiye                                                            | (212) 444 7171                  |
| Ukraine                                                            | (380 44) 4903520                |
| 800 4520                                                           | الإمارات العربية المتحدة        |
| United States                                                      | (800) 474-6836                  |
| Venezuela                                                          | 01-800-4746.8368                |
| Việt Nam                                                           | 84 (8) 823 4530                 |
| For Bangladesh, Brunei,<br>Cambodia, Pakistan, and<br>Sri Lanka    | Fax to:<br>+65-6275-6707        |

#### פנייה טלפונית

בזמן הפנייה הטלפונית למרכז שירות הלקוחות של HP, עליך להימצא בקרבת המחשב והמדפסת. התכונן לספק את המידע הבא:

- מספר הדגם של המדפסת (נמצא בחזית המדפסת).
- המספר הסידורי של המדפסת (נמצא בתחתית המדפסת).
  - מערכת ההפעלה של המחשב.
  - גירסת מנהל ההתקן של המחשב:
- Windows PC בדר מהי גירסת מנהל ההתקן של המדפסת, לחץ לחיצה ימנית על סמל כרטיס
   הזיכרון בשורת המשימות של Windows ובחר באפשרות About (אודות).
  - Print כדי לברר מהי גירסת מנהל ההתקן של המדפסת, היעזר בתיבת הדו-שיח
     (הדפסה).

- הודעות המופיעות על מסך המדפסת או על צג המחשב.
  - תשובות לשאלות הבאות: •
- האם המקרה שבגינו התקשרת אירע בעבר? האם תוכל לשחזר את המקרה?
- . - האם התקנת במחשב פריט חומרה או תוכנה חדש בסמוך להתרחשות המקרה?

### הצהרת אחריות מוגבלת

הצהרת האחריות המוגבלת נכללת באריזה בנפרד.

## מפרט 5

פרק זה זה מפרט את דרישות המערכת המינימליות להתקנת תוכנת המדפסת ומספק נתוני מפרט נבחרים של המדפסת. הפרק כולל גם מידע בדבר שמירה על איכות הסביבה.

לקבלת רשימה מלאה של מפרטי המדפסת ודרישות המערכת, עיין במערכת העזרה על-המסך של המדפסת HP Photosmart. לקבלת מידע על הצגת מערכת העזרה על-המסך, ראה ברוכים הבאים.

#### דרישות המערכת

| הרכיב              | דרישת מינימום במחשב<br>Windows PC                                                                                            | דרישת מינימום במחשב<br>Macintosh                                                                                                    |
|--------------------|----------------------------------------------------------------------------------------------------|----------------------------------------------------------------------------------------------------|
| מערכת הפעלה        | Microsoft <sup>®</sup> Windows 98, 2000<br>Professional, ME, XP Home,<br>XP Professional                                     | Mac <sup>®</sup> OS 10.1 - OS 10.3                                                                                                    |
| מעבד               | או שווה- Intel® Pentium® II) (או שווה-<br>ערך) ומעלה                                                                         | G3 ומעלה                                                                                                    |
| (RAM) זיכרון פנימי | 128 MB מומלץ                                                                                                    | 128 MB :10.3 עד Mac OS 10.1                                                                                                    |
| שטח דיסק פנוי      | 500 MB                                                                                                    | 500 MB                                                                                                    |
| תצוגת וידאו        | 16-bit ,600 × 800                                                                                                    | 16-bit ,600 × 800                                                                                                    |
| כונן תקליטורים     | ×4                                                                                                    | ×4                                                                                                    |
| קישוריות           | PictBridge: באמצעות יציאת<br>המצלמה הקדמית<br>Bluetooth: באמצעות המתאם<br>האופציונלי של HP לתקשורת<br>אלחוטית בתקן Bluetooth | Mac OS 10.1 - OS 10.3 : <b>USB</b><br>המצלמה הקדמית<br>Bluetooth: באמצעות המתאם:<br>האופציונלי של HP לתקשורת<br>Bluetooth אלחוטית בתקן |
| דפדפן              | Microsoft Internet 5.5<br>או גירסה מאוחרת יותר Explorer                                                                      |                                                                                                    |

#### מפרט המדפסת

| קטגוריה            | מפרט                                                                                               |
|--------------------|----------------------------------------------------------------------------------------------------|
| קישוריות           | Microsoft Windows 98/2000 Professional/ME/XP :USB<br>Mac OS X 10.1 - 10.3 וכן Home/XP Professional |
| תבניות קובצי תמונה | JPEG Baseline                                                                                      |
|                    | תבנית מקובצת בלתי-דחוסה TIFF 24-bit RGB                                                            |
|                    | TIFF 24-bit YCbCr תבנית מקובצת בלתי-דחוסה                                                          |
|                    | תבנית packbits מקובצת TIFF 24-bit RGB                                                              |
|                    | תבנית packbits/בלתי-דחוסה TIFF 8-bit לאפור                                                         |
|                    | תבנית packbits בלתי-דחוסה TIFF 8-bit ללוח צבעים                                                    |
|                    | תבנית packbits/1D Huffman בלתי-דחוסה TIFF 1-bit                                                    |

#### המשך

| קטגוריה מ                     | מפרט                                                                                                    |
|-------------------------------|----------------------------------------------------------------------------------------------------|
| ני<br>מידות חומרי הדפסה<br>ני | נייר תצלומים, 10x15 ס"מ<br>נייר תצלומים עם לשונית, 10x15 ס"מ עם לשונית 1.25 ס"מ<br>ברגויסיות, 10x15 ס"מ                                         |
| כו<br>כו                      | כרטיסי Alagaki מ"מ<br>כרטיסי 100x148 ,Hagaki מ"מ                                                                                                |
| c                             | כרטיסי A6, 105x148 מ"מ                                                                                                    |
| כו                            | כרטיסים בגודל L, 90x127 מ"מ                                                                                                    |
| כו                            | כרטיסים בגודל L עם לשונית (90x127 מ"מ עם לשונית 12.5 מ"מ)                                                                                       |
| א מפרט חומרי הדפסה<br>עו      | אורך מרבי מומלץ: 356 מ"מ<br>עובי מקסימלי מומלץ: 0.2921 מיל                                                                                      |
| גודלי חומרי הדפסה, רגיל ני    | נייר תצלומים                                                                                                    |
| 6                             | 76x356 מ"מ עד 216x356 מ"מ                                                                                                    |
| ני                            | נייר רגיל                                                                                                    |
| er                            | Letter, גודל 216x280 מ"מ                                                                                                    |
| al                            | Legal, גודל 216x356 מ"מ<br>ייייייייייייייייייייייייייייייייייי                                                                                  |
| 'e                            | Executive, גודל 190x254 מ״מ                                                                                                    |
| 5                             | א, גודד 110x297, גודד A4,                                                                                                    |
| 5                             | אור 176x210, גור אנגן, אסאר נו נו<br>176x250 ביודל 176x250 מ"מ                                                                                  |
|                               |                                                                                                    |
| ki                            | כם סיסים<br>Hagaki נודל 100x148 מ"מ                                                                                                    |
|                               | ואנו או אין 1957 אין 1967 אין 1967 אין 1967 אין 1967 אין 1967 אין 1967 אין 1967 אין 1967 אין 1967 אין 1967 אין<br>גודל 1 1972 גודל 1 1972 אין מ |
|                               | גודל   עם לשונית 90x127 מ"מ עם לשונית 5 12 מ"מ                                                                                                  |
|                               | כרטיסיות. 76x127 מ"מ. 10x15 ס"מ ו-127x203 מ"מ                                                                                                   |
| .6                            | A6, גודל 105x148.5 מ"מ                                                                                                    |
| מ                             | מעטפות                                                                                                    |
| ۵                             | מס' 9, 98.4x225.4 מס' 9                                                                                                    |
| a                             | מס' 10, 105x240 מ"מ                                                                                                    |
| n                             | A2 Invitation, גודל 110x146 מ"מ                                                                                                    |
| L                             | DL, גודל 110x220 מ"מ                                                                                                    |
| 6                             | C6, גודל 114x162 מ"מ                                                                                                    |
| מ                             | מותאם אישית                                                                                                    |
| 7                             | ד6x127 מ"מ עד 216x356 מ"מ                                                                                                    |
| ש                             | שקפים וגיליונות של מדבקות                                                                                                    |
| er                            | Letter, גודל 216x280 מ"מ                                                                                                    |
| 4                             | A4, גודל 210x297 מ"מ                                                                                                    |
| סוגי חומרי הדפסה ני           | נייר (רגיל, הזרקת דיו, תצלומים, רציף)                                                                                                    |
| מ                             | מעטפות                                                                                                    |
| ש                             | שקפים                                                                                                    |
| מ                             | מדבקות                                                                                                    |

#### פרק 5

| המשך                             |                                                                                                    |
|----------------------------------|----------------------------------------------------------------------------------------------------|
| קטגוריה                          | מפרט                                                                                                  |
|                                  | (L כרטיסים (אינדקס, ברכה, A6 ,Hagaki, גודל                                                            |
|                                  | הדפסים לגיהוץ                                                                                         |
| כרטיסי זיכרון                    | CompactFlash Type I + II                                                                              |
|                                  | Microdrive                                                                                            |
|                                  | MultiMediaCard                                                                                        |
|                                  | Secure Digital                                                                                        |
|                                  | SmartMedia                                                                                            |
|                                  | Sony Memory Sticks                                                                                    |
|                                  | xD-Picture Card                                                                                       |
| תבניות קובץ נתמכות כרטיסי זיכרון | הדפסה: ראה טבלה של תבניות קובץ תמונה נתמכות בתחילת                                                    |
|                                  | טבלה זו                                                                                               |
|                                  | שמירה: כל תבניות הקובץ                                                                                |
| מגשי נייר                        | מגש הקלט                                                                                              |
|                                  | ד6x127 מ"מ עד 216x356 מ"מ                                                                             |
|                                  | מחסנית תצלומים                                                                                        |
|                                  | Hagaki-ו מ"ס 10x15                                                                                    |
|                                  | מגש הפלט                                                                                              |
|                                  | כל הגדלים הנתמכים                                                                                     |
| קיבולת מגש הנייר                 | מגש הקלט                                                                                              |
|                                  | 100 גיליונות של נייר רגיל                                                                             |
|                                  | 15 מעטפות                                                                                             |
|                                  | 20 עד 40 כרטיסים (בהתאם לעובי)                                                                        |
|                                  | 20 גיליונות נייר באנרים או מדבקות<br>                                                                 |
|                                  | 25 שקפים, מעבירי הדפסה בגיהוץ או נייר תצלומים<br>מספנית תולומים                                       |
|                                  | מחסנית ונצרומים<br>24 נולונות של נוור תעלומום                                                         |
|                                  | רב איז ונור סירנייד ונצווניים<br>מנוע הפלנו                                                           |
|                                  | נגעס וופרס<br>50 גיליונות של נייר רגיל                                                                |
|                                  | סט גירונות של נייר תצלומים, נייר באורים או שקפים<br>20 גיליונות של נייר תצלומים, נייר באורים או שקפים |
|                                  | סביג יומוליס ייני אינבייב, ביי באמי ביאו סיוס ב<br>10 כרטיסים או מעטפות                               |
|                                  | סיי פו ס ס ב יוו ביססטור<br>25 גיליונות של מדבקות או מעבירי הדפסה בגיהוץ                              |
| ערירת אורניה                     | 15 W AC : 2007                                                                                        |
|                                  | 6 5 W AC: 105 m                                                                                       |
|                                  | מושבת: W AC 6.5                                                                                       |
|                                  |                                                                                                    |
| מחסניות הדפסה                    | 1 מחסנית הדפסה בשחור של דוח (נזק ט אסכססט)<br>1 מכמית לבדמהה בשווייה אביניות ( מד"מי ACERA)           |
|                                  | ד מחסנית אהו פטה בשאושה צבעים ( נוזן ט. א נטטט)<br>1 מסמנים לכדמסת תעלומים יוול HP (מב"מ: 6658A)      |
|                                  |                                                                                                    |
| עמיכה ב-USB 2.0 full-speed       | Microsoft Windows 98, 2000 Professional, ME, XP<br>Home, XP Professional                              |

| וונוסן  |                                                    |
|---------|----------------------------------------------------|
| קטגוריה | מפרט                                               |
|         | Mac OS 10.1 - OS 10.3                              |
|         | חברת HP ממליצה כי אורך כבל ה-USB יהיה פחות מ-3 מטר |

#### הצהרות לגבי איכות הסביבה

2002

חברת Hewlett-Packard מחויבת להספקת מוצרים איכותיים באופן שאינו פוגע באיכות הסביבה.

#### שמירה על איכות הסביבה

בתכנון מדפסת זו שולבו מספר תכונות שנועדו לצמצם פגיעה אפשרית באיכות הסביבה. לקבלת מידע נוסף, בקר באתר המחויבות לסביבה של HP, בכתובת /http://www.hp.com/hpinfo/globalcitizenship/environment. index.html.

#### ייצור אוזון

.(O<sub>3</sub>) מוצר זה אינו מפיק כמויות משמעותיות של גז אוזון

#### צריכת אנרגיה

ניצול האנרגיה פוחת במידה רבה בעת שימוש במצב ®ENERGY STAR, התורם לחיסכון במשאבים טבעיים ובכסף – וזאת מבלי לפגוע ברמת הביצועים של המוצר. מוצר זה עומד בדרישות ENERGY STAR – תוכנית על בסיס התנדבותי, שמטרתה לעודד פיתוח מוצרים משרדיים המנצלים אנרגיה ביעילות.

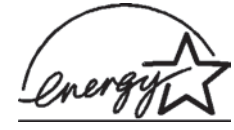

ENERGY STAR הוא סימן שירות רשום של הסוכנות לשמירה על איכות הסביבה (EPA) בארה"ב. כשותפה בתוכנית זו, קבעה חברת Hewlett-Packard שמוצר זה עומד בדרישות הקווים המנחים של התוכנית לחיסכון באנרגיה. לקבלת מידע נוסף, פנה לאתר www.energystar.gov.

#### שימוש בנייר

מוצר זה מותאם להדפסה על נייר ממוחזר, בהתאם לתקן DIN 19309.

#### חלקי פלסטיק

חלקי פלסטיק שמשקלם מעל 24 גרם סומנו בהתאם לתקנים בינלאומיים המשפרים את היכולת לזהות חומרים פלסטיים למטרות מיחזור עם סיום חיי השירות של המדפסת.

#### דפי נתונים בדבר בטיחות חומרים

דפי נתונים בדבר בטיחות חומרים זמינים באתר של HP שבכתובת www.hp.com/go/msds. לקוחות שאין להם גישה לאינטרנט יפנו למרכז שירות הלקוחות.

#### תוכנית מיחזור

חברת HP מציעה עוד ועוד תוכניות מיחזור במדינות רבות, וכן היא משתפת פעולה עם כמה ממרכזי המיחזור הגדולים ביותר בעולם לציוד אלקטרוני. החברה פועלת לשימור משאבים על-ידי מכירה חוזרת של כמה ממוצריה הפופולריים ביותר.

מוצר זה של HP מכיל עופרת בהלחמות שבתוכו, וסילוקה בתום חיי השירות של המוצר עשוי להצריך טיפול מיוחד.

#### **Declaration of conformity**

According to ISO/IEC Guide 22 and EN 45014

| Manufacturer's name and address:                                                  |                                                |  |  |
|-----------------------------------------------------------------------------------|------------------------------------------------|--|--|
| Hewlett-Packard Company, 16399 West Bernardo Drive, San Diego, CA 92127-1899, USA |                                                |  |  |
| Regulatory model number:                                                          | SDGOA-0406                                     |  |  |
| Declares that the product:                                                        |                                                |  |  |
| Product name:                                                                     | Photosmart 320 series (Q3414A)                 |  |  |
| Model number(s):                                                                  | Photosmart 325 (Q3414A)                        |  |  |
| Power adapters:                                                                   | HP Part # Q3419-60040 (domestic)               |  |  |
|                                                                                   | HP Part # Q3419-60041 (international)          |  |  |
| Conforms to the following product specifications:                                 |                                                |  |  |
| Safety:                                                                           | IEC 60950: 3rd Edition: 1999                   |  |  |
|                                                                                   | EN 60950:2000                                  |  |  |
|                                                                                   | UL1950/CSA22.1 No.950, 3rd Edition:1995        |  |  |
|                                                                                   | NOM 019–SFCI-1993                              |  |  |
|                                                                                   | GB4943:2001                                    |  |  |
| EMC:                                                                              | CISPR 22: 1997 / EN 55022: 1998, Class B       |  |  |
|                                                                                   | CISPR 24: 1997 / EN 55024: 1998                |  |  |
|                                                                                   | IEC 61000-3-2: 2000 / EN 61000-3-2: 2000       |  |  |
|                                                                                   | IEC 61000-3-3/A1: 2001 / EN 61000-3-3/A1: 2001 |  |  |
|                                                                                   | CNS13438: 1998, VCCI-2                         |  |  |
|                                                                                   | FCC Part 15-Class B/ICES-003, Issue 2          |  |  |
|                                                                                   | GB9254: 1998                                   |  |  |

Supplementary Information:

The Product herewith complies with the requirements of the Low Voltage Directive 73/23/EEC and the EMC Directive 89/336/EEC and carries the CE marking accordingly.

European Contact for regulatory topics only: Hewlett Packard GmbH, HQ-TRE, Herrenberger Strasse 140, D-71034 Böblingen Germany. (FAX +49-7031-14-3143)